**DT821 TECHNICAL MANUAL** 

# Apartment Intercom System

2-wire Series

## Securevision 5-inch TFT Module

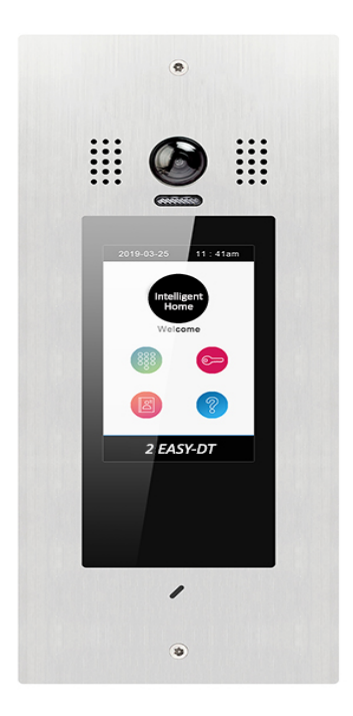

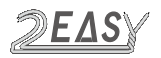

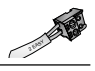

## **1. Parts and Functions**

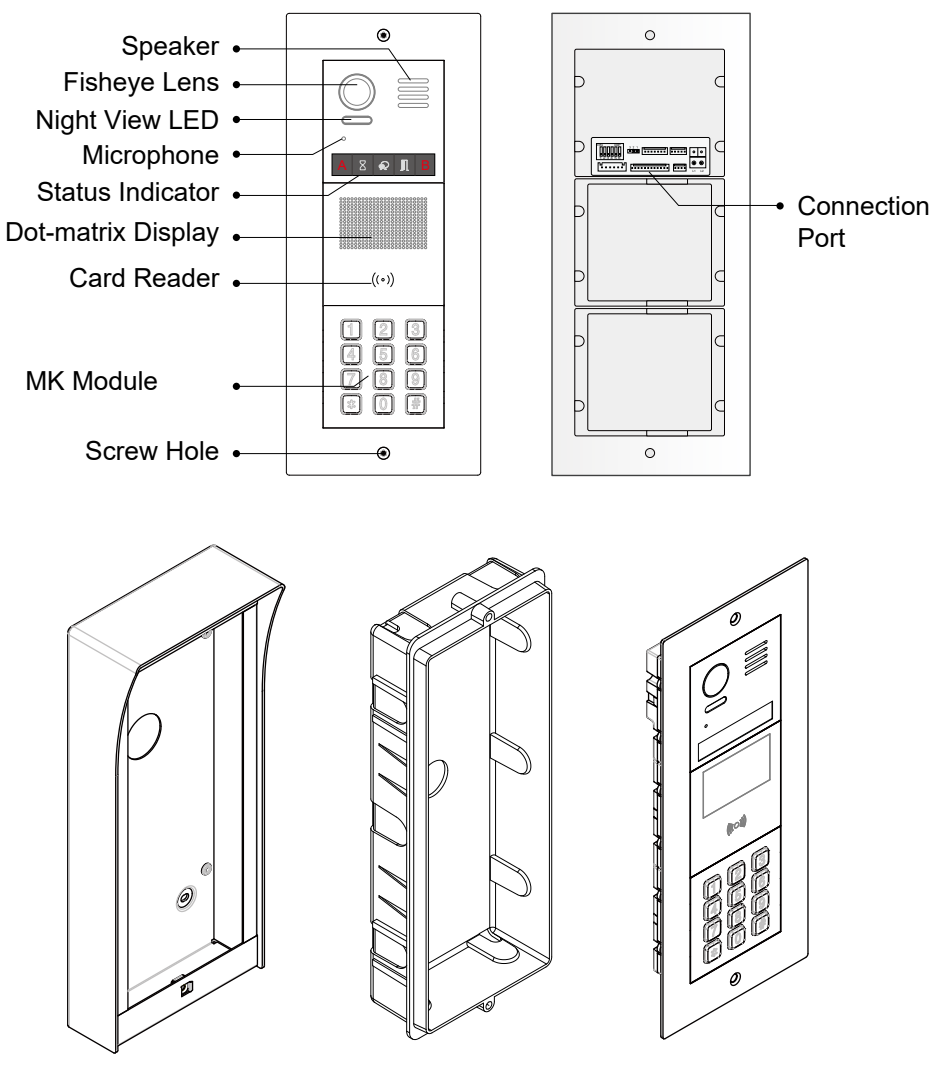

Surface mount box

Flush mount wall box

**Door Station** 

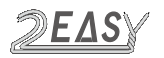

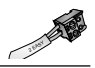

## 2. Terminal Description

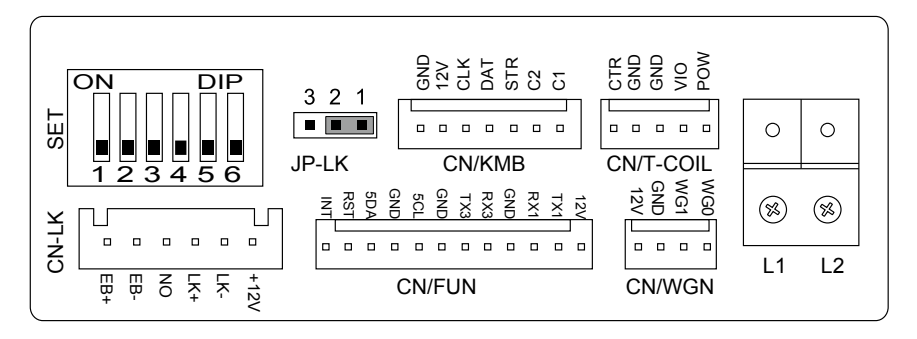

- +12V: 12VDC power output
- LK-: power ground
- LK+: relay common contact
- NO .: relay normally open contact
- EB+: exit button positive
- EB-: exit button negative
- JP-LK: electronic lock type setting
- SET : DIP switches for system configurations
- · CN/KMB: additional bell button connection port
- CN/T-COIL: reserved
- CN/FUN: Mechanical keypad module or TFT display module connection port
- CN/WGN: Card reader module connection port
- Bus(L1,L2): no-polarity bus line, connect to PC7(power supply)

## 3. Specification

| Power supply:        | 24Vdc(supplied by PC7)                           |
|----------------------|--------------------------------------------------|
| Camera:              | 1/2.7" fisheye camera,170° wide angle            |
| Power Consumption:   | 1W standby                                       |
|                      | 5W working                                       |
| Card Reader:         | Support 125KHz and 13.56MHz unencrypted RFID tag |
| Unlock Power output: | 12Vdc,250mA                                      |

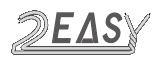

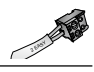

Unlock timing: Working temperature: Wiring: Dimension:

1~99s - 20°C ~ +55°C 2 wires (no-polarity) H316×W133×D48mm(3-Modules) H232×W133×D48mm(2-Modules)

## 4. Mounting

#### Flush mounting

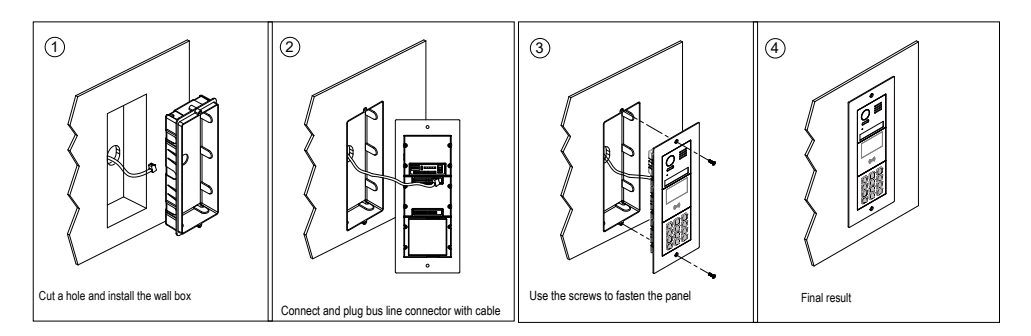

#### Surface mounting

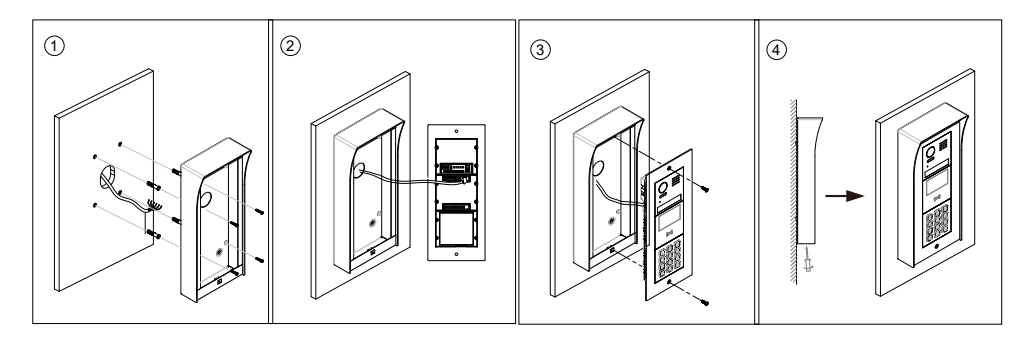

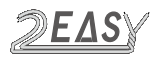

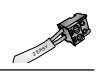

## 5. Connection Diagram

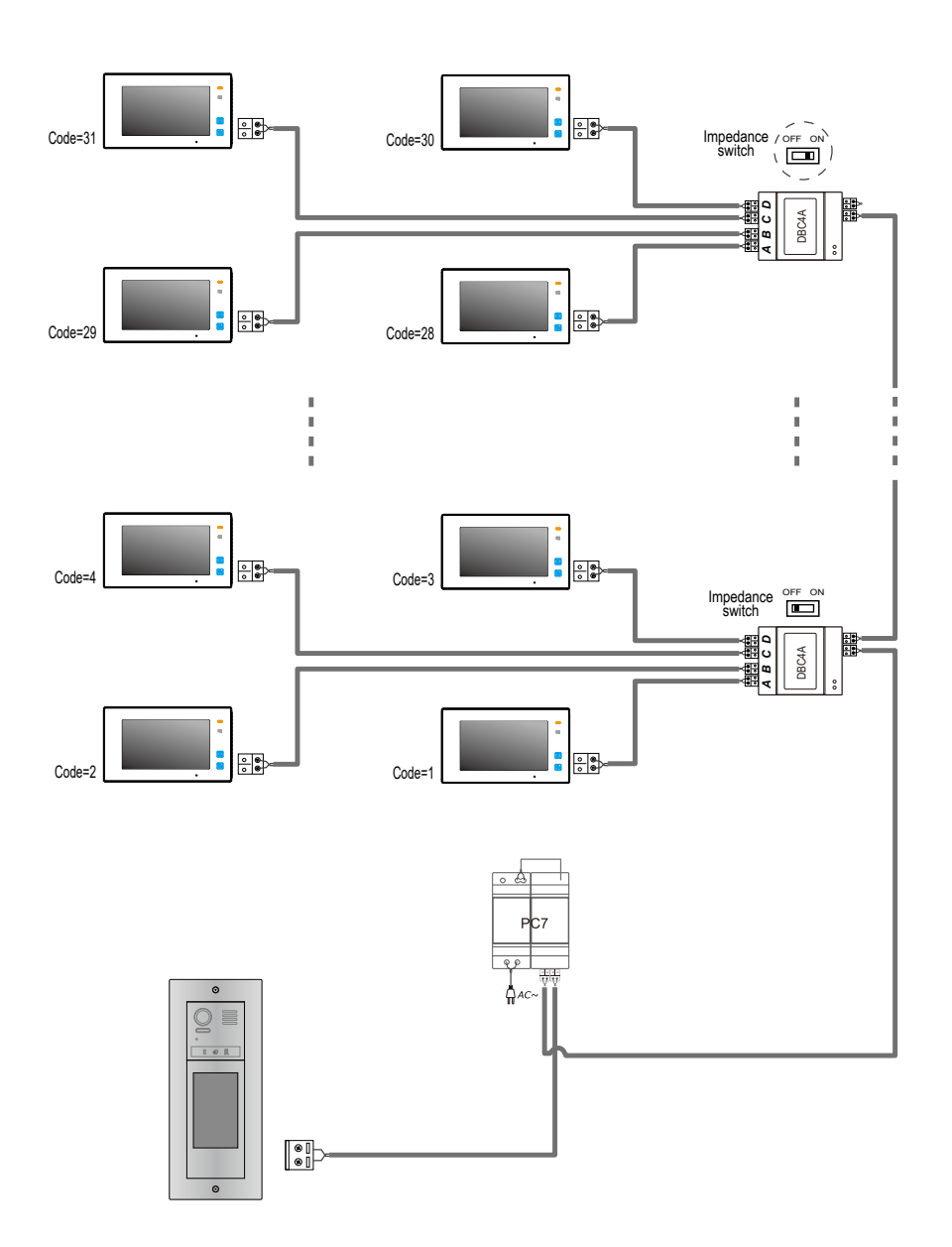

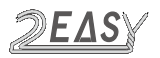

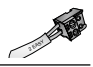

## 6. VD Module

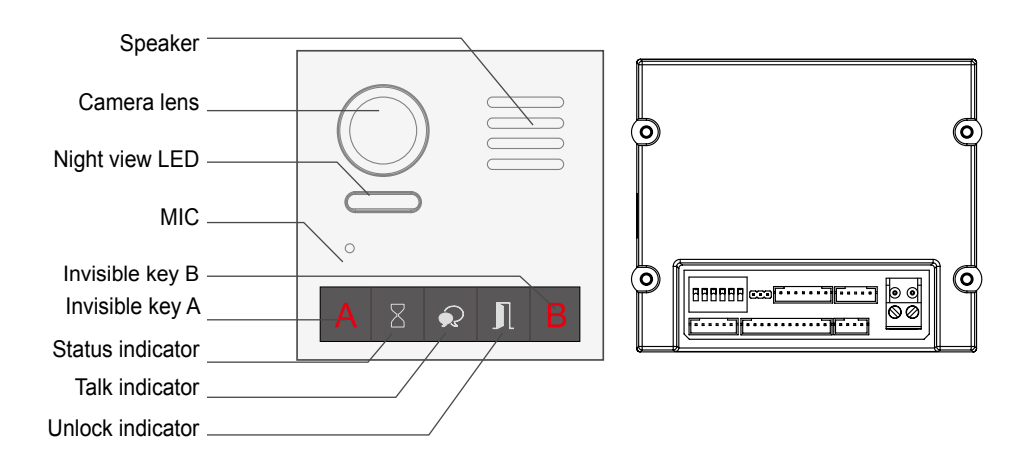

**Note:** Key A and key B can not be seen on the panel, they are cryptic. Normally key A and key B are not active. To activate them, flip DIP switch 6 into On position

## (1) DIP Switches Settings

There are 6 DIP- switches on the rear of door station. All switches can be modified either before or after installation, but restarting the power is needed whenever the switches have been modified

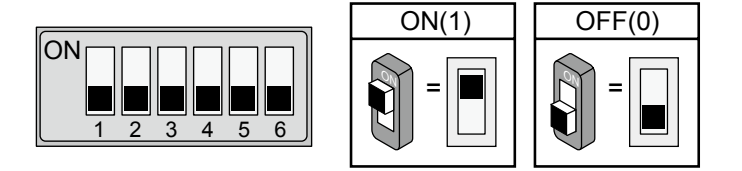

- DIP-1 and DIP-2 are for door station ID setting. When multiple door stations are
  installed, the first door station is 00 (default); the second door station address is 01: DIP-2
  is On; the third door station address is 10: DIP-1 is On, the fourth door station address is
  11: DIP-1 and DIP-2 are On
- · DIP-3 is obsolete

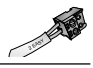

- Dip-4 is obsolete
- **DIP-5 is for unlocking time setting.** Off (0) is default setting, and the default time is 1 second. If set On (1), the unlock time is 5 seconds
- **DIP-6 is for activating invisible key A and key B.** Power Off the door station and then power it On. Flip DIP-6 into On position and keys A and B will be activated. Remember to flip Off after programming finished

## (2)Settings via Invisible Key A and B

Remember to power Off and power On the door station and then flip DIP-6 On to perform following settings:

- Unlocking Mode Setting
- 1. Press Key A, Unlock indicator turns on with double beep sound

2.Press Key A again to set Unlocking Mode to Normally Open or Normally Closed.

Normally Open: Status indicator blinks once with beep sound

Normally Closed: Status indicator blinks twice with double beep sound

If door station has TFT module connected, the info will be visible on the screen

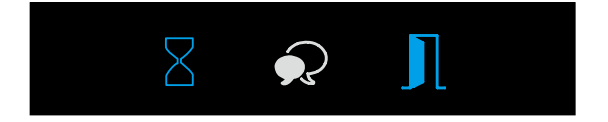

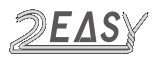

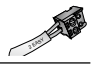

### • Unlocking Time Setting

1. Press Key A, the Unlock indicator turns on with double beep sound

2. Press and hold Key B to enter the **Unlocking Time Setting**, single beep sound and the **Status indicator** start blinking one time per second. Every flash of Status Indicator increase unlocking time by 1 second

For example, if **Status indicator** blinked four times, the unlocking time is 4 seconds

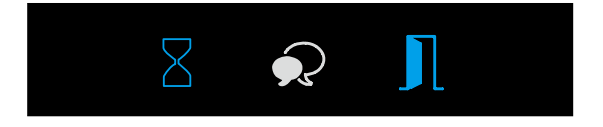

#### • Ringtone Setting

1. Press and hold Key A for 3 seconds to enter the **Ringtone Option Mode**, the **Status indicator** turns on and the current ringtone will be played.

(2)Press Key A again to play next tune;

(3)Press Key B to quit.

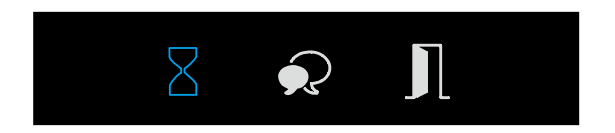

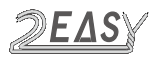

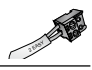

#### • Tune Volume Setting

When the door station with Camera Module is in standby.

(1)Press Key B to enter **Tune Volume Setting**, the **Talk indicator** turns on, at the same time, play the tune at current volume;

(2)Press Key A to increase/decrease the volume;

(3)Press B to exit.

If TFT Module is connected, the current Volume will be displayed on screen.

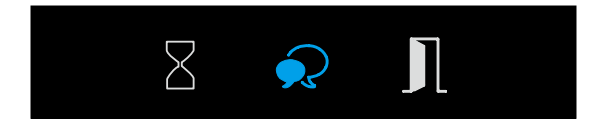

### • Talk Volume Setting

(1)During conversation, press Key B and hold on for 3 seconds to enter the **Talk Volume Setting**, The **Talk indicator** turns on with the warning sound of BP+,BP;

(2)Press Key A to increase/decrease the volume.

(3)Press Key B to exit.

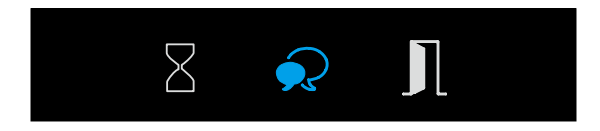

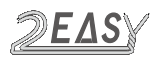

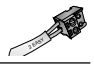

## *B).* Please know that the Bit-6 switch must be set to ON, then power up to carry on the following settings.

#### • Camera N / P Standard Switch

When the door station with Camera Module is in standby.

(1)Press Key A, the **Talk indicator** and **Status indicator** turns on with the warning sound of BP+, BP;

(2)Press Key A again to enter the **Camera N/P Standard Switch** setting. (**P Standard**: the **Status indicator** blinks for one time with the warning sound of BP+; **N Standard**: the **Status indicator** blinks for twice with the warning sound of BP, BP).

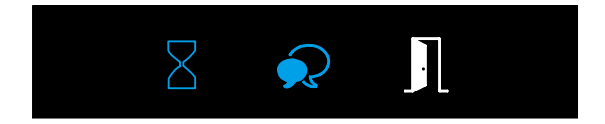

• Enable/Disable Image Zoom Mode

When the door station with Camera Module is in standby.

(1)Press Key A, the **Talk indicator** and **Status indicator** turns on with the warning sound of BP+, BP;

(2)Press Key B to enter the Enable/Disable Image Zoom Mode setting. (Enable Image Zoom Mode: the Talk indicator blinks for one time with the warning sound of BP+; Disable Image Zoom Mode: the Talk indicator blinks for twice with the warning sound of BP, BP).

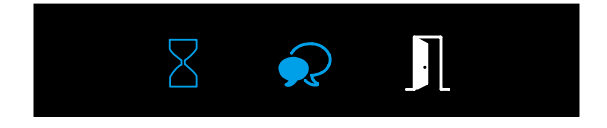

\* If enable image zoom mode, when the monitor being called, the image will be displayed on full screen for 5 seconds, then switch to Zoom image.

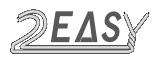

**T5 MODULE** 

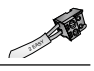

## 7. T5 Module

#### • About main menu:

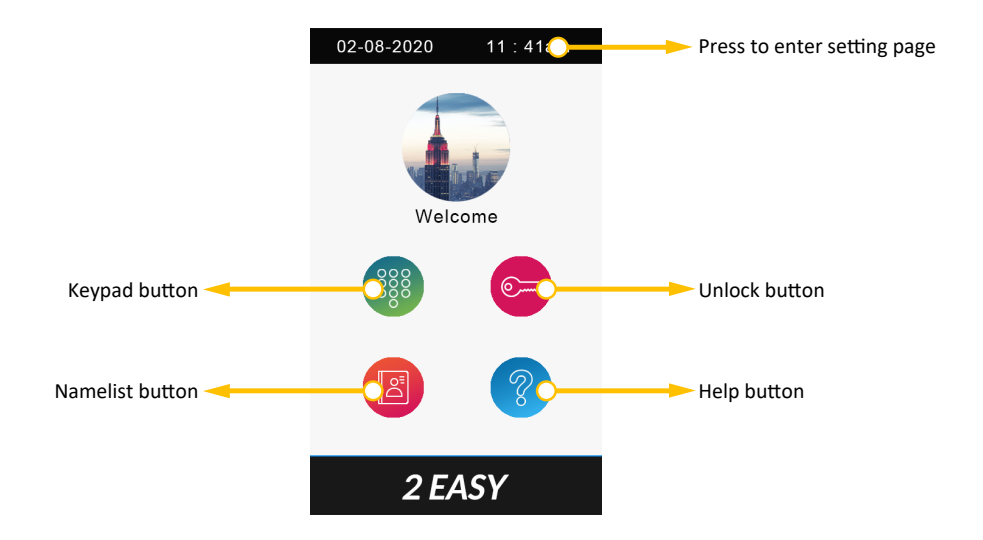

Calling a resident via input room number:

1 Press keypad button to enter keypad page.

2 Input the room number.

3 Press 🕗 to call.

#### Calling a resident via namelist:

1 Press namelist button to enter namelist page.

2 Select the desired name on the list.

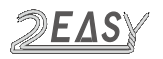

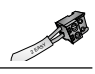

#### Open the door by entering an unlock password:

1 Press unlock button to enter keypad page.

- 2 Input your unlock password.
- 3 Press Or to open the door.

#### Open the door by using an access card:

Touch your access card to card reader area of the door station.

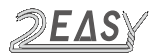

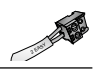

#### Enter installer mode:

Tap **O** and input installer password into setting menu.

Default installer password: 66666666

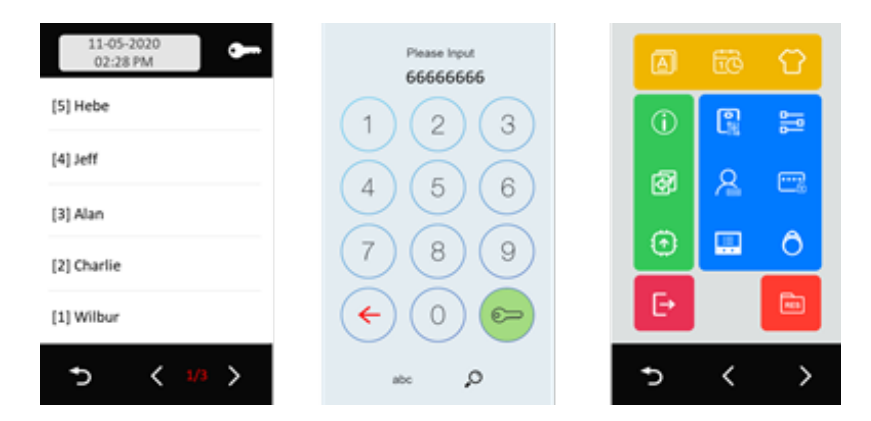

NOTICE: Installer mode will not exit until you manually exit or power off and restart.

Tap  $\rightarrow$  to exit installer mode.

Tap **back** to standard main menu.

| 02-08-2020 11 : 41am  | 02-08-2020      | 11:41am   |
|-----------------------|-----------------|-----------|
| Welcome               | Welc            | ome       |
|                       |                 | <b>C</b>  |
|                       |                 | ?         |
| 2 EASY                | 2 E/            | ASY       |
| Exited installer mode | Still in instal | ller mode |

While in standard main menu, you could check as below:

If the door station still in installer mode, tap the bule bar on the top to get into installer menu.

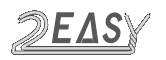

**T5 MODULE** 

#### Installer menu:

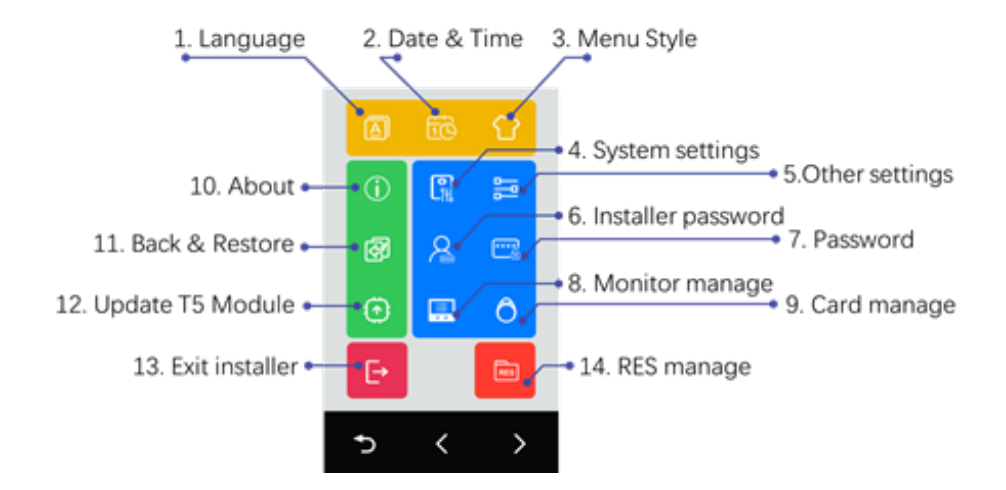

#### 1. Language

Select language

#### 2. Date & Time

Setting up date and time

#### 3. Menu style

Select menu style, requires customizing

#### 4. System settings

Settings relates to DT821 Video module

| Video format  | PAL or NTSC, default is PAL                                       |  |
|---------------|-------------------------------------------------------------------|--|
| Tone prompt   | Tone or prompt setup, 0: Mute, 1: Ringtone, 2: Voice Ennunciation |  |
| Sound volume  | Tone or prompt volume, beep volume, 1~9                           |  |
| Unlock mode   | Jnlock mode Lock type, "Normally open" or "Normally closed"       |  |
| Unlock timing | Unlocking time                                                    |  |

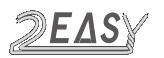

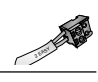

| Night LED level   | Night LED illumination level                                                |  |
|-------------------|-----------------------------------------------------------------------------|--|
| Night LED mode    | Night LED mode, "Auto" (detect each 10min), "Always On" and<br>"Always Off" |  |
| Rain-cover enable | If surface mounted with raincover, enable it to have smaller camera angle   |  |

#### 5. Other settings

Settings related to T5 module

| Setting Item            | Description                                                                          |                            |                                                                                                    |  |  |  |
|-------------------------|--------------------------------------------------------------------------------------|----------------------------|----------------------------------------------------------------------------------------------------|--|--|--|
|                         | Default main menu when in standby:                                                   |                            |                                                                                                    |  |  |  |
| Default menu select     | Room list:<br>Sort by room number                                                    | Name list:<br>Sort by name | Classic menu:<br>02-09-2020 11 : 41am<br>Welcome<br>Welcome<br>Welcome<br>Welcome<br>Welcome<br>Welcome<br>Welcome                                                                                                    |  |  |  |
|                         | Display date and time                                                                | on the list calling me     | nu                                                                                                    |  |  |  |
| List displays date time | Enable:<br>11-05-2030<br>02:28 PM<br>[5] Hebe<br>[4] Jeff<br>[3] Alan<br>[2] Charlie | Disable                    | Q.         Image: Constraint of the second second seco |  |  |  |
|                         | (1) Wilbur                                                                           | >                          | (1) Wibur                                                                                                    |  |  |  |

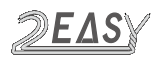

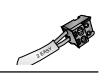

| Setting Item               | Description                                                                                                    |                                                                                                    |                                                    |
|----------------------------|----------------------------------------------------------------------------------------------------|----------------------------------------------------------------------------------------------------|----------------------------------------------------|
|                            | Display unlock icon on the list calling menu                                                                     |                                                                                                    |                                                    |
| List displays unlock       | Enable:<br>11-05-3020<br>02:28 PM<br>(5) Hebe<br>(4) Jeff<br>(3) Alan<br>(2) Charlie<br>(1) Wilbor<br>(1) Wilbor | Disable:<br>11-05-2020<br>02:28 PM<br>(5) Hebe<br>(4) Jeff<br>(3) Alan<br>(2) Charlie<br>(1) Wilbur<br>(3) Wilbur | Tap to swap<br>sort by name<br>and<br>sort by room |
| List displays<br>name only | Display name only or with a flat num<br>1:<br>M3 Alan<br>M2 Charlie<br>M5 Hebe<br>M4 Jeff<br>M1 Wilbur<br>C 17 > | mber<br>0:<br><sup>11-05-3020</sup><br>02:28 PM<br>Alan<br>Charlie<br>Hebe<br>Jeff<br>Wilbur<br>To X V            |                                                    |
| Screen mode                | "Day mode" (white background), or "Night mode" (black background)                                                |                                                                                                    |                                                    |
| Screen bright              | TFT screen illumination level                                                                                    |                                                                                                    |                                                    |
| Auto call in timing        | The maximum waiting timing to call without tap confirm (keypad calling)                                          |                                                                                                    |                                                    |
| Auto call min digit        | The minimum digit input to call without tap confirm (keypad calling)                                             |                                                                                                    |                                                    |
| Auto call max digit        | The maximum digit input to call straigth (keypad calling)                                                        |                                                                                                    |                                                    |

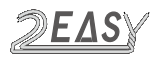

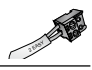

#### 6. Installer Code

To change the installer code: Input default or current installer code -> Input new code twice Default installer code: 66666666

#### 7. Unlocking Code

Disable/Enable unlocking with a code To change public unlocking code: Input current public unlocking code -> input new code twice (4digits) Default public unlocking code: 1234

#### 8. Manage Monitors

This setting include:

- Namelist and name change
- · Private unlocking codes
- Call numbers

Go to monitor manage menu

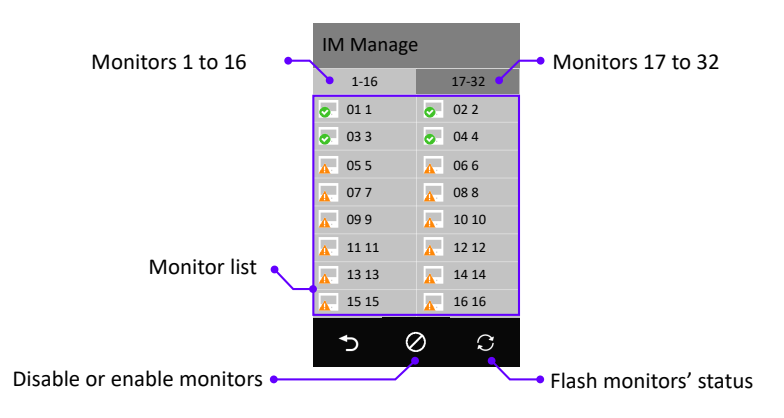

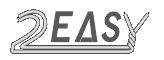

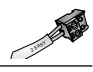

Monitor connected

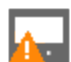

Monitor not connected

#### **Remove or Enable monitors from Namelist**

By default, 32 monitors will be listed. To remove the monitor from the list please follow steps as below:

| IM Manag        |         |            | IM Manage  |            | IM Mana | age           |          |
|-----------------|---------|------------|------------|------------|---------|---------------|----------|
| 1-16            | 17-32   |            | 1-16       |            | 17-32   | 1-16          | 17-32    |
| ol 1            | oz 2    | 0          | 01 1       | 0          | 02 2    | ol 1 📀        | ol 2     |
| o 03 3          | o 04 4  | •          | 03 3       | 0          | 04 4    | o 03 3        | ol 4     |
| A 05 5          | A 06 6  | <u>A</u> . | 05000      | <b>A</b> - | 06 6    | <u> </u>      | <u> </u> |
| д 07 7          | A 08 8  | <u>A</u> . | 07 7       | <b>A</b> . | 08 8    | <u> </u>      | <u> </u> |
| <u>A</u> 09 9   | 10 10   | <u>A</u> . | 09 9       | <b>A</b> - | 10 10   | <u>a</u> 0990 | 1020     |
| A 11 11         | A 12 12 | <u>A</u> - | 11 11      | <b>A</b> - | 12 12   | 11(2)         | 1.(2)    |
| 🔥 13 13         | 14 14   | <b>A</b> - | 13 13      | <b>A</b>   | 14 14   | 15(23         | 1. 1. 24 |
| A 15 15         | 16 16   | <u>A</u> . | 15 15      | <b>A</b> - | 16 16   | 15(25         | 1626     |
| • <b>&gt;</b> ( | စ္ခဲက င |            | <b>5</b> ( | )          | S       | Ð             | 0        |

To enable monitors, follow the same procedure- tap icon and tap 🖉 on the monitor

#### Manage monitors

Tap on the monitor needs to be configured, setting as below:

| IM Manage     | 9         |  |
|---------------|-----------|--|
| 1-16          | 17-32     |  |
| ○ 01 m        | ol 2 02 2 |  |
| 03 3          | ola 4     |  |
| A 05 5        | A 06 6    |  |
| A 07 7        | A 08 8    |  |
| A 09 9        | 🔥 10 10   |  |
| <u> 11 11</u> | 🛕 12 12   |  |
| 🔥 13 13       | 14 14     |  |
| A 15 15       | A 16 16   |  |
| 5 (           | 0 C       |  |

| Call testing | 仚 |
|--------------|---|
| DT addr      |   |
| 01           |   |
| Manage PWD   |   |
| 0000         |   |
| Unlock code  |   |
| 1234         |   |
| Local_Nbr    |   |
|              |   |
| Name         |   |
| 1            |   |
| Ð            |   |

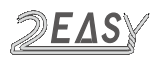

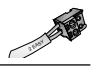

DT addr: current DT monitor address, is a read only info

**Manage PWD:** manage password for this user, each user could get into their's own setting menu by input manage password, input "**Address**" + "**Manage password**" to get into this menu, such as for 01 and manage PWD is 2234, input 12234 to get in to manage page.

**Unlock code:** input "Address" + "Unlock Code", such as for 16 and unlock code is 3324, input 163324 to unlock.

Local\_Nbr: alias dial number to call this monitor.

Name: name display in the name list.

#### 9. Card Manage

Add, delete, back and restore cards.

#### Add Cards

| Add card |  |  |
|----------|--|--|
| Room     |  |  |
| 01       |  |  |
| Name     |  |  |
| -        |  |  |
| Card ID  |  |  |
| -        |  |  |
|          |  |  |
|          |  |  |
| Save     |  |  |
| <b>*</b> |  |  |

Tap "Add cards",

- 1. Tap "Room" to select Flat number which the card belongs to
- 2. Input card holder's name or keep as default (Flat number)
- 3. Swipe the card or input 10 digits card number
- 4. Tap "Save"
- 5. Repeat 3~4 if need add more cards for this flat
- 6. Repeat 1~5 to add for other flats

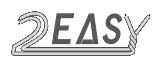

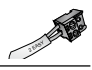

#### View Cards

| View card |
|-----------|
| Room      |
| -         |
| Name      |
| -         |
| Card ID   |
| -         |
| Date      |
| -         |
| Seach     |
| 5         |

Tap "View Cards", and in "View Cards" you could view registered cards:

- · Swipe the card needed to be checked
- · Input or select a room
- · Input card holder's name
- · Input card ID number
- Input Date (YYYYMMDD)

Or tap "Search" to display all registered cards

#### **Delete Cards**

In the card display list,

- Tap "bin" icon on the top to delete all
- Tap "bin" icon on single item to delete the card

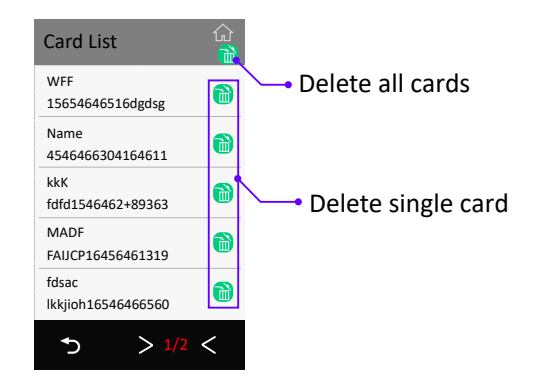

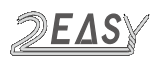

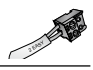

#### Card data

Tap "Card data" Backup to SD: Backup card data to a SD card (the card slot in T5 module).

Restore from SD: Restore a backup from SD card

Clear RES Data: Delete all cards

#### 10. Device information

Show information: firmware version, up time (running since power up) and SN number

#### 11. Back & Restore

Backup settings, namelist and cards

#### Backup

Backup include system settings, other settings, namelist (include private unlocking codes), call records

#### Restore form backup

Restore form a backup

#### Restore factory settings

Restore all settings to default

#### 12. Upgrade

Tap to upgrade T5 firmware (core firmware)

| Upgrade       | 仚 |
|---------------|---|
| Source        |   |
| SD card       |   |
| Download code |   |
| XXXXXX        |   |
|               |   |
|               |   |
|               |   |
|               |   |
| Check         |   |
|               |   |
| Ð             |   |

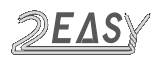

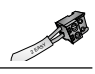

#### 13. Exit installer mode

Exit installer mode

#### 14. RES manage

Uploads customize files (display language, default settings and Logo) RES manage does not manage "Voice prompt"

**Backup to SD** Backup customized files onto SD card

**Restore form SD** Restore customized files

#### **Clear customization**

Remove customization, roll back to standard version

Specification:

| Screen:                | 5-inch digital color TFT |
|------------------------|--------------------------|
| Display Resolutions:   | 800*480 resolution       |
| Operating temperature: | -10 to +50 (oC)          |
| Protection:            | IP65;                    |
| Dimension:             | H168×W82×D32mm           |

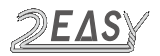

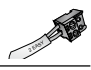

## **14. Electric Lock Connection**

#### 1) Door Lock Controlled with Internal Power

1. The door lock is limited to 12Vdc, and holding current must be less than 250mA when using internal power

- 2. The Unlock Mode Parameter must be set to 0 (default)
- 3. Jumper set to 1-2 position for power-off-to-unlock type (Normally closed);

set to 2-3 position for power-on-to-unlock type (Normally open)

4. Default unlocking time is 5 seconds

Power-on-to-Unlock type:

Power-off-to-Unlock type:

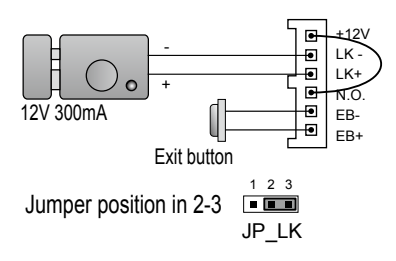

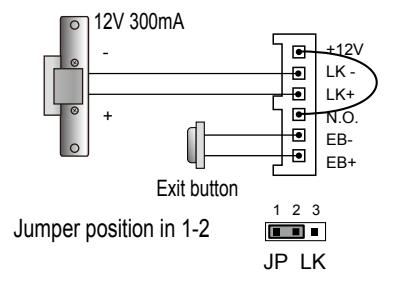

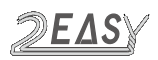

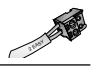

#### 2) Door Lock Controlled with External Power

- 1. The external power supply must be used according to the lock
- 2. The jumper must be taken off before connecting
- 3. Setup the Unlock Mode Parameter for different lock types
- Power-on-to-unlock type:Unlock Mode=0 (default)
- Power-off-to-unlock type:Unlock Mode=1
- 4. Default Unlocking time is 5 seconds

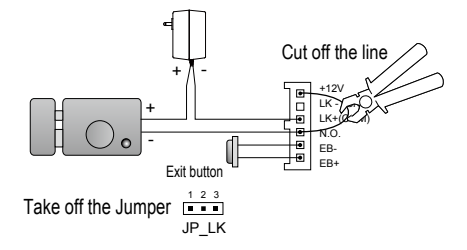

Power-on-to-Unlock type:

Power-off-to-Unlock type:

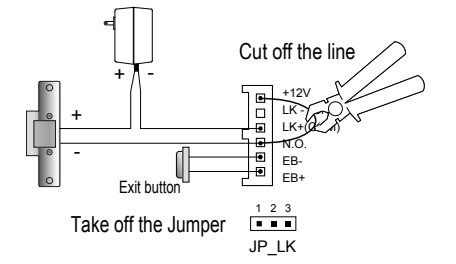

DT-ENG-821-V1

The design and specifications can be changed without notice to the user. Right to interpret and copyright of this manual are preserved.